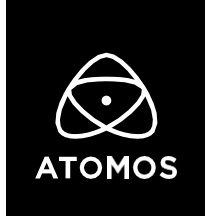

12 January 2022

## **Release Notes**

## **AtomOS 10.11**

## Shinobi

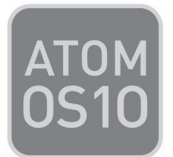

## **Bug fixes:**

• Performance optimization for Shinobi display.

- 1. Extract the ZIP file containing the firmware update you've downloaded from our website.
- 2. Copy the .bin files from the ZIP file onto an SD Card.

a. We recommend using a freshly formatted compatible SD Card (FAT32 aka. MS-DOS).

**b.** Ensure that the firmware update files are in the root directory of the SD card and not in a separate folder or subfolder.

- 3. Use a freshly charged battery on your Shinobi or connect to mains power. It is very important that your Shinobi does not lose power during the firmware upgrade.
- 4. Power down your Shinobi.
- 5. Insert the SD Card containing the firmware update files into the Shinobi's SD Card slot.
- 6. Power up your Shinobi with a short press of the Power Button.
- Watch the screen. The Atomos logo will appear, which soon gets replaced with a "Please Wait" message. After a few seconds, the firmware upgrade will initiate.
- 8. Throughout the installation, an "Updating Firmware" screen will show the current state of the update progress.
- 9. When the firmware upgrade is complete, the Shinobi will prompt you to restart the device.
- 10. Turn on your Shinobi again with a short press of the Power Button.
- 11. When the Shinobi has booted, return to Settings and then select the Info tab. In here, check if the version number is the one you've expected.